### คู่มือการลงทะเบียนแก้ตัว online

← → C ☆ ▲ Not secure | grade.stw.ac.th/index.php

1. เข้า <u>http://grade.stw.ac.th/index.php</u>

#### หมายเหตุไม่ต้องพิมพ์ www

| โรงเรียนสตูลวิทยา                   | ≡ เรียกเมนู |                                                                                                    | ระบบลงทะเบียนวิชาสำหรับการแก้ดัว ภาคเรียนที่ 2/:                                                                              | 2563 |
|-------------------------------------|-------------|----------------------------------------------------------------------------------------------------|----------------------------------------------------------------------------------------------------|------|
|                                     |             |                                                                                                    |                                                                                                    |      |
| ี เข้าสู่ระบบ                       | วิธีการ     |                                                                                                    |                                                                                                    | - ×  |
| ∃รายละเอียดวิชาทีลง<br>) ออกจากระบบ | 8           | <ol> <li>กดลงทะเบียนโดยป้อนเลขประจำา</li> <li>เข้าสู่หน้าเลือกวิชา</li> <li>กดลงทะเบียนวิชา</li> <li>กดลงทะเบียนวิชา</li> <li>หน่าจอจะแสดงวิชาที่นักเรียนเลือบ</li> <li>หน่าจอจะแสดงวิชาที่นักเรียนเลือบ</li> <li>เมาส์เดืองการเปลี่ยนวิชาไห้นักเรี</li> <li>หาการเลือกวิชาที่ลงทะเบียนไหม</li> <li>สุมิธการเลือกวิชาที่ลงทะเบียนสอ</li> </ol> | ด้วนักเรียน,วันเดือนบิเกิดและกลุ่มของนักเรียน<br>กไว้<br>มียนน้ำไปที่เมนู วิชาสาที่นักเรียนเลือกไว้ แล้วกด ยกเล็ก<br>มนแก่ตัว |      |
|                                     | ฅเลือกวิ    | ชาที่ลงทะเบียนเรียนแก้ดัวออนไ                                                                                                    | ไลน์                                                                                                    | -    |
|                                     |             | รหัสประจำตัวนักเรียน*                                                                                                    | กรอกรหัสประจำตัวนักเรียน                                                                                                    |      |
|                                     |             | วันเดือนปีเกิด*                                                                                                    | วันเดือนปีเกิด (ไส่เครื่องหมาย/ เช่น 25/05/2550)                                                                              |      |
|                                     |             |                                                                                                    | เข้าส่วะบบ                                                                                                    |      |

### 2. กรอกข้อมูลให้ครบถ้วน

| ⊃เลือกวิชาที่ลงทะเบียนเรียนแก้ตัวออนไลน์ − |                                                  |  |  |  |  |
|--------------------------------------------|--------------------------------------------------|--|--|--|--|
| รหัสประจำดัวนักเรียน*                      | กรอกรหัสประจำดัวนักเรียน                         |  |  |  |  |
| วันเดือนปีเกิด*                            | วันเดือนปีเกิด (ใส่เครื่องหมาย/ เช่น 25/05/2550) |  |  |  |  |
|                                            | ເຫັງສູ່ຈະນນ                                      |  |  |  |  |

1. รหัสประจำตัวนักเรียน หมายเลข 5 ตัว เช่น 33250

2. วันเดือนปีเกิด เช่น 02/03/2550 ต้องมีเครื่องหมาย / วันเดือน หากเป็นเลขหลักเดียวต้องใส่ 0

เข้าไปด้วย เมื่อรวมเครื่องหมาย / จะได้ 10 ตัวพอดี

3. กดเข้าสู่ระบบ

3. ตรวจสอบข้อมูลว่าถูกต้องไหม หากไม่ถูกต้องให้ติดต่อวิชาการ

| 🏳 เลือกวิชาที่ลงทะเบียนเรียนแก้ดัวออนไลน์ |                       | -                                |
|-------------------------------------------|-----------------------|----------------------------------|
|                                           | รหัสประจำตัวนักเรียน» | 34518                            |
|                                           | ชื่อ - สกุล »         | เด็กชายกฤดเมธ นวลศรี             |
|                                           | ชั้น/ห้อง≫            | ¥.1/1                            |
|                                           | เลขที่≫               | 1                                |
|                                           |                       | เลือกวิชาที่ลงทะเบียนเรียนแก้ตัว |

กดปุ่มเลือกวิชาที่จะลงทะเบียนแก้ตัว

#### 4. ใส่ รหัสวิชาเพื่อค้นหา หรือใส่ชื่อวิชาที่ต้องการค้นหา

ใส่ รหัสวิชาเพื่อค้น หา หรือใส่ชื่อว<sup>ิ</sup>ชาที่ ต้องการค้นหา ในช่อง Search

| 🕄 เลือกวิชาส่าหรับการลงหะเบ๊ 🗙 🄇 N  | fanual.pdf         | < 🕘 เลือกวิชาส่าห | รับการลงหมเบิ 🗙 🛛 🕥 เลือกวิชาส่าหรับการลงหมเบิ 🗙 | (4) Facebook × S CI | ient Area - HOSTNEVI - 🗇 🗙                                    |
|-------------------------------------|--------------------|-------------------|--------------------------------------------------|---------------------|---------------------------------------------------------------|
| ← → C ☆ ▲ Not secure                | grade.stw.ac.th/re | gister_all.php    |                                                  |                     | 🖉 🗟 🗯 😣 🗄                                                     |
| 🏳 เข้าสู่ระบบ                       | 💩 รายชื่อวิชาที่เ  | จ้องการลงทะเบี    | ยนแก้ตัว เด็กชายกฤตเมธ นวลศรี                    |                     | - 1                                                           |
| 🏖 เลือกวิชาที่ต้องการแก้ตัว         | Show 10 v en       | tries             |                                                  |                     | Search:                                                       |
| ⊞ รายละเอียดวิชาที่ลง               | รหัส ↓≟            | รหัสวิชา ↓↑       | ชื่อวิชา                                         | ่่∤ำ กลุ่มสาระ      | ่∤† ลงทะเบียน ↓†                                              |
| O ออกจากระบบ                        | 1                  | พ21101            | ภาษาไทย 1                                        | ภาษาไทย             | ลงทะเบียน                                                     |
|                                     | 2                  | W21102            | ภาษาไทย 2                                        | ภาษาไทย             | ลงทะเบียน                                                     |
|                                     | 3                  | พ21201            | เสริมพักษะภาษา                                   | ภาษาไทย             | ลงทะเบียน                                                     |
|                                     | 4                  | M21202            | เปิดโลกการอ่าน                                   | ภาษาไทย             | ลงทะเบียน                                                     |
|                                     | 5                  | พ22101            | ภาษาไทย 3                                        | ภาษาไทย             | ลงทะเบียน                                                     |
|                                     | 6                  | พ22102            | ภาษาไทย 4                                        | ภาษาไทย             | ลงทะเบียน                                                     |
|                                     | 7                  | พ22201            | การอ่านและพิจารณาหนังสือ                         | ภาษาไทย             | ลงทะเบียน                                                     |
|                                     | 8                  | m22202            | การพูดและการเขียนเชิงสร้างสรรค์                  | ภาษาไทย             | ลงทะเบียน                                                     |
|                                     | 9                  | พ22203            | ภาษาไทยเพื่อการเขียนเชิงวิชาการ                  | ภาษาไทย             | ลงทะเบียน                                                     |
|                                     | 10                 | พ23101            | ภาษาไทย 5                                        | ภาษาไทย             | ลงทะเบียน                                                     |
|                                     | รหัส               | รหัสวิชา          | ชื่อวิชา                                         | กลุ่มสาระ           | <u>ดงทะเบียน</u>                                              |
| H $\mathcal{P}$ Type here to search |                    | O 尉               | 💽 📃 🗄 💻 🔯                                        | 1 🧿 🐁 🧧             | へ (\$)) <i>(病</i> 、 <sup>1</sup> 1441) 20:24 日<br>17/3/2564 日 |

. 5. เมื่อเจอวิชาที่ต้องการ กดปุ่ม

ลงทะเบียน

## 6 เลือกครูผู้สอน แล้วกดยืนยัน

| (3) เลือกวิชาสำหรับการลงทะเบ๊ะ X | Manual.pdf ×              | 🕄 เลือกวิชาส่าห | เร้นการลงหะเบ๊ะ 🗙 👩 เลือกวิชาส่าหรับการลงหะเบ๊ะ 🗙 | 📢 (4) Facebook 🛛 🗙 🖉 Client A | Area - HOSTNEVI ×   + 🗖                     | ×          |
|----------------------------------|---------------------------|-----------------|---------------------------------------------------|-------------------------------|---------------------------------------------|------------|
| ← → C ☆ ▲ Not secu               | re   grade.stw.ac.th/regi | ster_all.php    |                                                   |                               | 🖈 👒 🗟 🛸 🍕                                   | <b>)</b> : |
| ⇔ เข้าสู่ระบบ                    | 💩 รายชื่อวิชาที่ดัง       | งงการลงทะเบี    | ยนแก้ดัว เด็กชายกถดเบธ นวลศรี                     |                               |                                             |            |
| 🛃 เลือกวิชาที่ต้องการแก้ด้ว      | Show 10 🗸 ent             | โปรดเลือกค      | รูผู้สอน                                          | ×                             | Search:                                     |            |
| 🎟 รายละเอียดวิชาที่ลง            | รหัส ↓≞                   | วิชา            |                                                   |                               | ่งไ1 ดงทะเบียน ไ1                           |            |
| O ออกจากระบบ                     | 1                         | ท21101 ภาษา     | ไทย 1                                             |                               | ลงทะเบียน                                   |            |
|                                  | 2                         | ครูผู้สอน       |                                                   |                               | ลงทะเบียน                                   |            |
|                                  | 3                         | โปรดเลือกครู    | ผู้สอน                                            | ~                             | ลงทะเบียน                                   |            |
|                                  | 4                         |                 |                                                   | ยกเล็ก <mark>ยืนยัน</mark>    | ลงทะเบียน                                   |            |
|                                  | 5                         | พ22101          | ภาษาไทย 3                                         | ภาษาไทย                       | ลงทะเบียน                                   |            |
|                                  | 6                         | W22102          | ภาษาไทย 4                                         | ภาษาไทย                       | ลงทะเบียน                                   |            |
|                                  | 7                         | W22201          | การอ่านและพิจารณาหนังสือ                          | ภาษาไทย                       | ลงทะเบียน                                   |            |
|                                  | 8                         | 1122202         | การพูดและการเขียนเชิงสร้างสรรค์                   | ภาษาไทย                       | ลงทะเบียน                                   |            |
|                                  | 9                         | W22203          | ภาษาไทยเพื่อการเขียนเชิ่งวิชาการ                  | ภาษาไทย                       | ลงทะเบียน                                   |            |
|                                  | 10                        | พ23101          | ภาษาไทย 5                                         | ภาษาไทย                       | ลงทะเบียน                                   |            |
|                                  | รหัส                      | รหัสวิชา        | ชื่อวิชา                                          | กลุ่มสาระ                     | ลงทะเบียน                                   |            |
| Type here to search              |                           | O Ħ             | 💽 🗖 🛱 🖉 🔇                                         | <b>9</b> 🐁 🥥                  | へ (小) (元 <sup>1</sup> M世 20:27<br>17/3/2564 |            |

| 😒 เลือกวิชาส่าหรับการลงทะเบ๊ะ 🗙 🔇 | ) Manua      | al.pdf       | × 🕄 🕄 เลือกวิชาส่าหรับเ                             | าารละหน่าบ๊า 🗙 🔕 เลือกวิชาสำหรับการละหน่าบ๊า 🗙 😝 (4) Facebook | × S Client Area - HOSTNEV | ×   + |              | -    | -              | ٥          | ×                       |
|-----------------------------------|--------------|--------------|-----------------------------------------------------|---------------------------------------------------------------|---------------------------|-------|--------------|------|----------------|------------|-------------------------|
| ← → C 🏠 🔺 Not sec                 | ure   g      | jrade.stw.ac | .th/result.php                                      |                                                               |                           | ☆     | 2            | 9 🥃  | *              | 9          | :                       |
| โรงเรียนสดูลวิทยา                 | ≡¢           | รียกเมนู     | ระบบลงทะเบียนวิชาสำหรับการแก้ตัว ภาคเรียนที่ 2/2563 |                                                               |                           |       |              |      |                |            |                         |
| เมนูหลัก                          |              |              |                                                     |                                                               |                           |       |              |      |                |            |                         |
| ⇔ เข้าสู่ระบบ                     | 8            | รายชื่อวิร   | ชาที่ลงทะเบียนแก้ดัว เ                              | ด็กชายกฤตเมธ นวลศรี ภาคเรียนที่ 2/2563 ที่ได้เลือก            | ไว้                       |       |              |      |                | -          |                         |
| 🏖 เลือกวิชาที่ต้องการแก้ตัว       |              | ที           | รหัสวิชา                                            | ชื่อวิชา                                                      | ครูผู้สอน                 |       |              | สมัค | 5              |            |                         |
| ⊞ รายละเอียดวิชาที่ลง<br>►        |              | 1            | พ21101                                              | ภาษาไทย 1                                                     | นางเกษรา หัสมา            |       |              | ยกเ  | .ລິກ           |            |                         |
| O ออกจากระบบ                      |              | 2            | พ21102                                              | ภาษาไทย 2                                                     | นางจินัฐดา ชูช่วย         |       |              | ยกเ  | ลึก            |            |                         |
|                                   |              | 3            | พ22102                                              | ภาษาไทย 4                                                     | นางสาวกัดดิกา กรดดำ       |       |              | ยกเ  | ลึก            |            |                         |
|                                   |              | 4            | พ22201                                              | การอ่านและพิจารณาหนังสือ                                      | นางสาวพิมเดือน สังข์ทอง   |       |              | ยกเ  | .ລິກ           |            |                         |
|                                   |              | 5            | 1122203                                             | ภาษาไทยเพื่อการเขียนเชิงวิชาการ                               | นางฟารีดา กุลโรจนสิริ     |       |              | ยกเ  | .ລິກ           |            |                         |
|                                   |              |              |                                                     | Print                                                         |                           |       |              |      |                |            |                         |
|                                   | $\backslash$ |              |                                                     |                                                               |                           |       |              |      |                |            |                         |
|                                   |              |              |                                                     |                                                               |                           |       |              |      |                |            |                         |
|                                   |              |              |                                                     |                                                               |                           |       |              |      |                |            | Ŧ                       |
| E $P$ Type here to search         |              |              | O Ħ                                                 | 0 🗉 🖻 💆 🙆 🔊 🐁                                                 | 4                         | ^ \$  | ) (%         | ไทย  | 20:2<br>17/3/2 | 29<br>2564 | $\overline{\mathbf{a}}$ |
| Figure 1 Type here to search      |              |              | O<br>时                                              | C 🗖 🗄 📲 🗐 刘 🇿 🗞                                               | 4                         | ^ ¢ነ  | ) <i>(</i> a | ไทย  | 20:2<br>17/3/2 | 29<br>2564 |                         |

## 7. เลือกลงทะเบียนได้สูงสุด 5 วิชา เมื่อครบ 5 วิชา จะปรากฏหน้าต่อไปนี้

หรือ คลิกที่เมนู <u>รายวิชาที่ลง</u>

## 8. <u>กรณี่ที่ลงทะเบียนผิด</u> หรือต้องการยกเลิกวิชาลงทะเบียนไปแล้ว ให้กดปุ่มยกเลิก แล้วกดยืนยัน

| 😚 เลือกริชาส่าหรับการลงหะเบ๊ะ 🗙 🔇 | Manual.pdf            | × 🕄 🕄 เลือกวิชาส่าหร่                               | มการลงหม่า ×   😌 เลือกวิชาส่าหรับการลงหมาบ ×   🚱 (     | (4) Facebook × S Client Area HOSTNE | / ×   + − □ ×                                          |
|-----------------------------------|-----------------------|-----------------------------------------------------|--------------------------------------------------------|-------------------------------------|--------------------------------------------------------|
| ← → C ☆ ▲ Not sect                | ure   grade.stw.ac.th | n/result.php                                        |                                                        |                                     | 🖈 💺 🗟 🎆 🗯 🙆 🗄                                          |
| โรงเรียนสดูลวิทยา                 | ≡ เรียกเมนู           | ระบบลงทะเบียนวิชาสำหรับการแก้ดัว ภาคเรียนที่ 2/2563 |                                                        |                                     |                                                        |
| เมนูหลัก                          |                       |                                                     |                                                        |                                     |                                                        |
| 🛱 เข้าสู่ระบบ                     | 💩 รายชื่อวิชา         | าที่ลงทะเบียนแก้ดัว                                 | <mark>เด็กชายกฤดเมธ นวลศรี ภาคเรียนที่</mark> 2/2563 1 | ที่ได้เลือกไว้                      | -                                                      |
| ᅪ เลือกวิชาที่ด้องการแก้ตัว       | ជ                     | รหัสวิชา                                            | ชื่อวิชา                                               | ครูผู้สอน                           | สมัคร                                                  |
| 🎟 รายละเอียดวิชาที่ลง             | 1                     | พ21101                                              | ภาษาไทย 1                                              | นางเกษรา หัสมา                      | ยกเลิก                                                 |
| O ออกจากระบบ                      | 2                     | W21102                                              | ภาษาไทย 2                                              | นางจีนัฐดา ชูช่วย                   | ຍກເລີກ                                                 |
|                                   | 3                     | 1/22102                                             | ภาษาไทย 4                                              | นางสาวกัดดิกา กรดดำ                 | ຍກເລີກ                                                 |
|                                   | 4                     | W22201                                              | การอ่านและพิจารณาหนังสือ                               | นางสาวพิมเดือน สังข์ทอง             | ยกเลิก                                                 |
|                                   | 5                     | 1122203                                             | ภาษาไทยเพื่อการเขียนเชิงวิชาการ                        | นางฟารีดา กุลโรจนสิริ               | ยกเล็ก                                                 |
|                                   |                       |                                                     |                                                        |                                     |                                                        |
|                                   |                       |                                                     | Print                                                  |                                     |                                                        |
|                                   |                       |                                                     |                                                        |                                     |                                                        |
|                                   |                       |                                                     |                                                        |                                     |                                                        |
| Type here to search               |                       | O <u></u> ≣i                                        | 💽 📃 🗄 🚾 🚺 🚺                                            | 🦻 🤽 🧧                               | へ ゆ》 <i>(</i> 症 <sup>1</sup> 1119 20:29<br>17/3/2564 ロ |

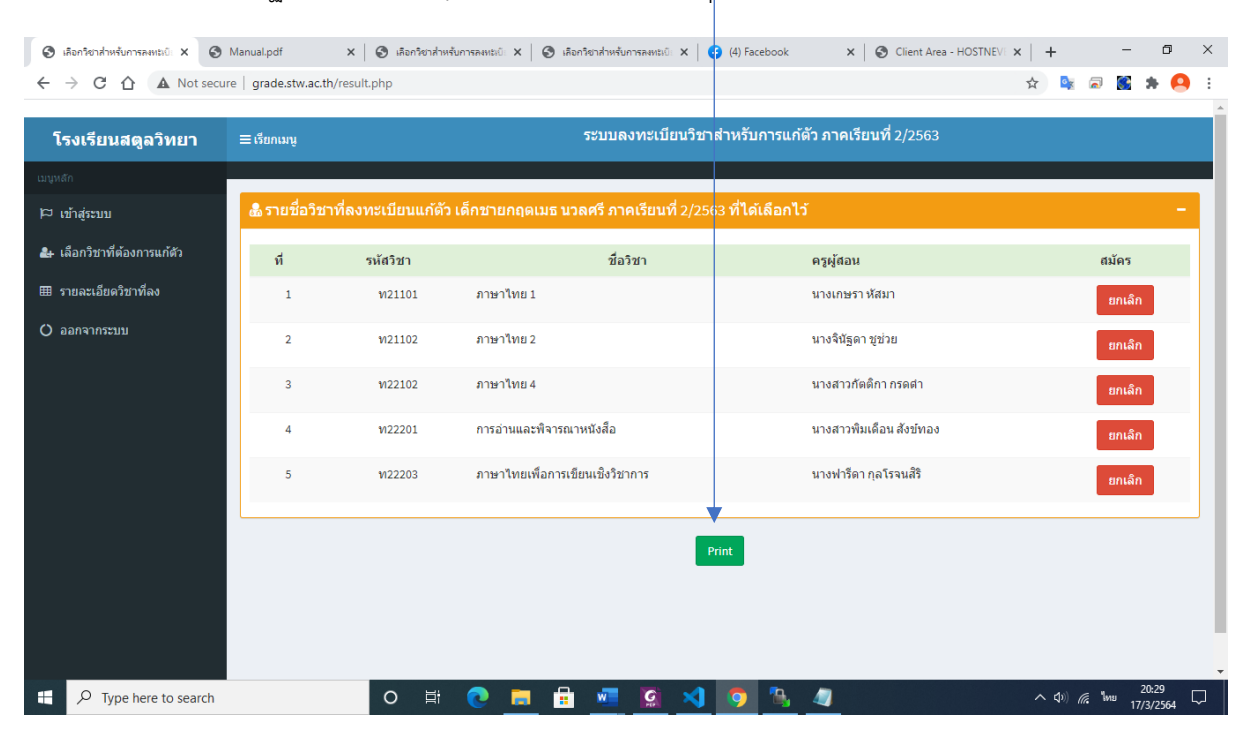

### 9. พริ้นเก็บไว้เป็นหลักฐานสามารถ capture หน้าจอ หรือกดปุ่ม Print ได้

## <u>กรณีมือถือ</u>

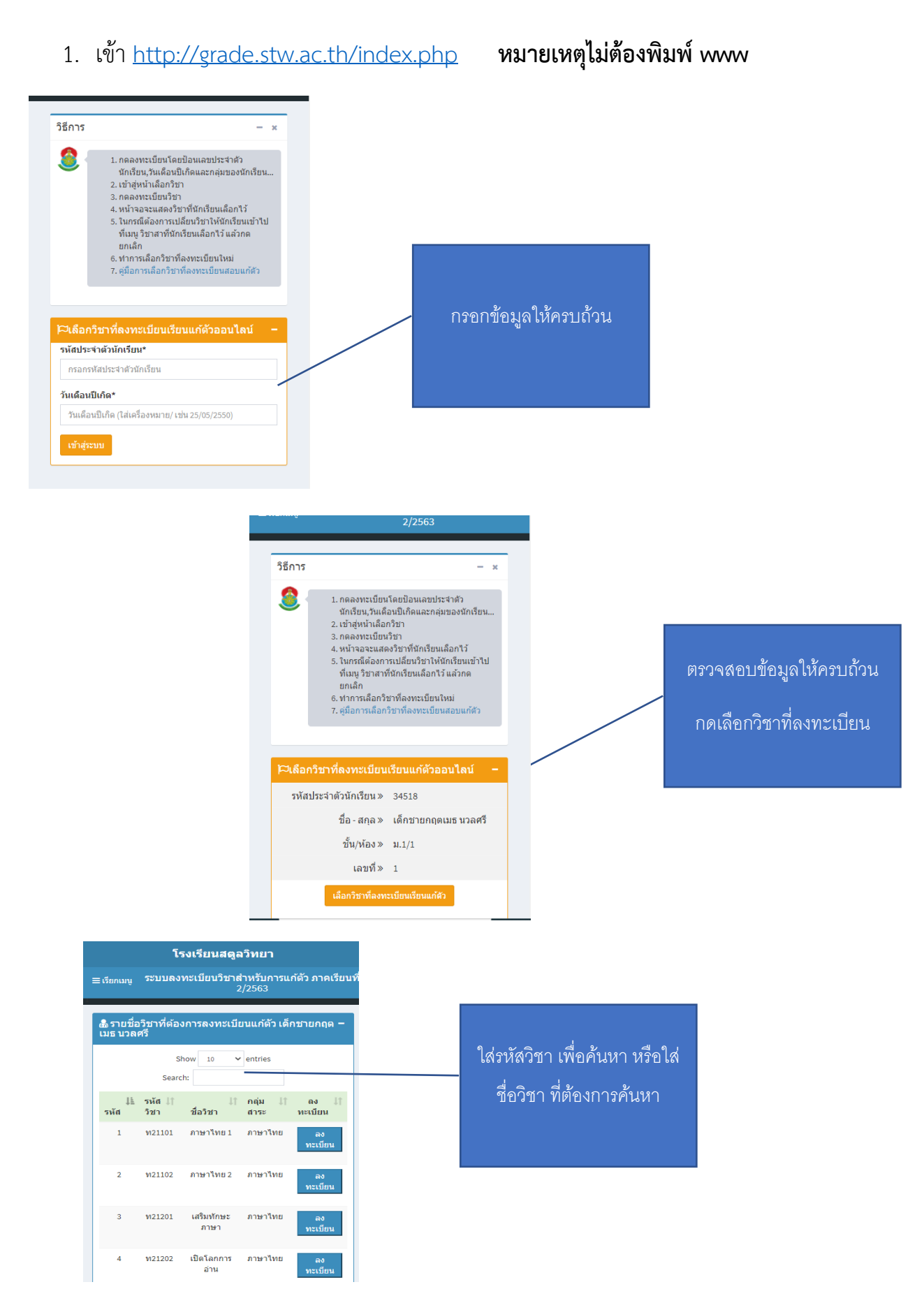

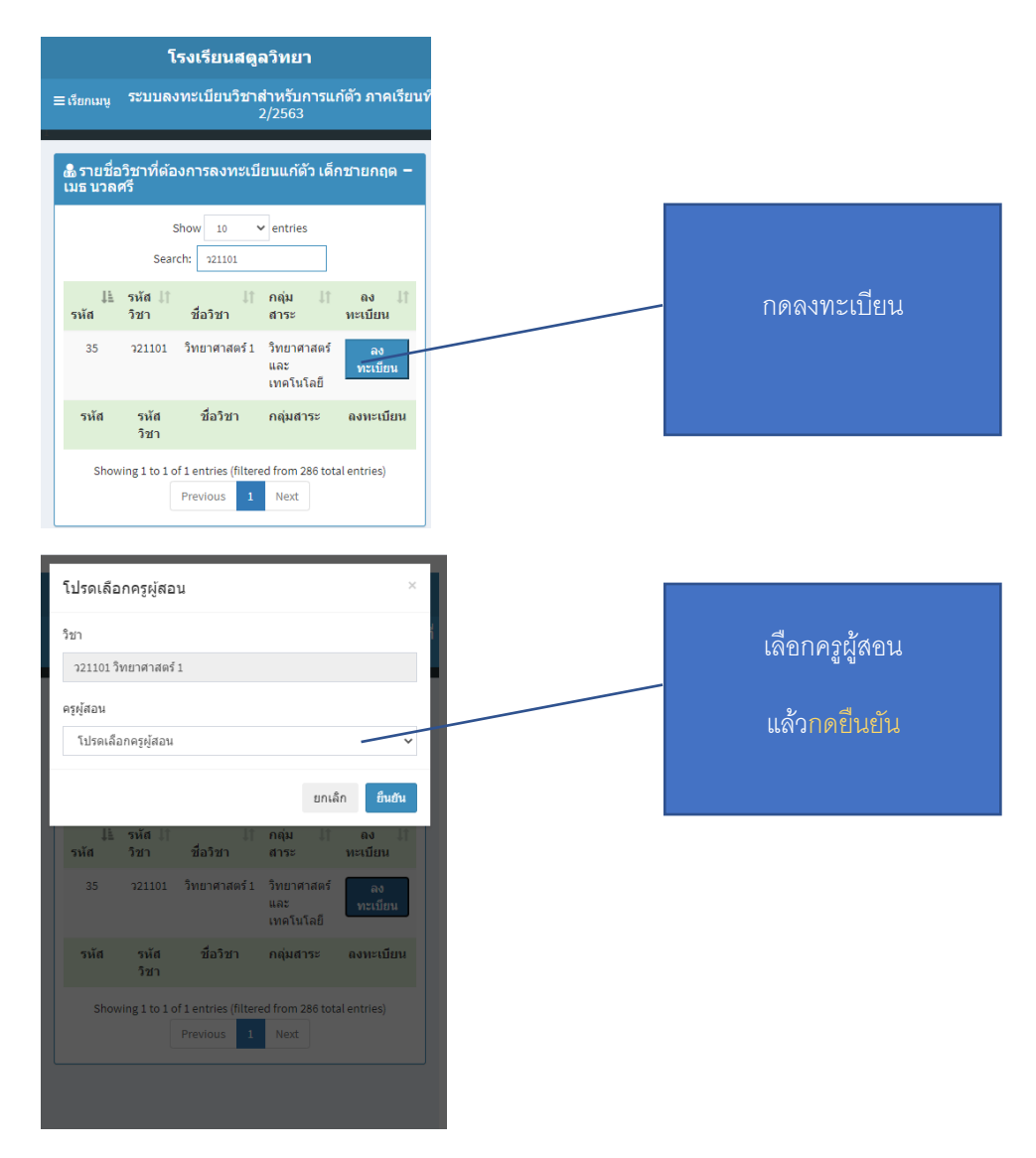

ลงทะเบียนตามต้องการ แต่ ไม่เกิน 5 วิชา

# <u>หากต้องการดูวิชาที่ลงทะเบียนไว้แล้ว หรือต้องการยกเลิก</u>

| โรงเรียนสดูลวิทยา                                                                            | กดที่เรียบงบ               |
|----------------------------------------------------------------------------------------------|----------------------------|
| ≡ เรียกเมนู<br>2/2563                                                                        |                            |
| A databa ta wast                                                                             |                            |
| & รายชอวชาทิตองการลงทะเบียนแกตว เดกชายกฤต −<br>เมธ นวลศรี                                    |                            |
| Show 10 v entries                                                                            |                            |
| Search: 121101                                                                               |                            |
| รมัส วิหล มี มีกลุ่ม เลง มี<br>รมัส วิชา ชื่อวิชา สาระ ทะเบียน                               |                            |
| 35 ว21101 วิทยาศาสตร์1 วิทยาศาสตร์ เอง<br>และ ทะเบียน<br>เทคโนโลยี                           |                            |
| รหัส รหัส ชื่อวิชา กลุ่มสาระ ดงทะเบียน<br>วิชา                                               |                            |
| Showing 1 to 1 of 1 entries (filtered from 286 total entries) Previous 1 Next                |                            |
| โรงเรียนสดูลวิทยา                                                                            |                            |
| ิ<br>≡เรียกเมนู ระบบลงทะเบียนวิชาสำหรับการแก้ดัว ภาคเรียนที่                                 |                            |
| <b>2/2003</b><br>ເມນູນສັກ                                                                    |                            |
| เข้าสู่ระบบ เช้าสู่ระบบ                                                                      |                            |
| 🛃 เลือกวิชาที่ต้องการแก้ด้ว<br>Show 10                                                       |                            |
| ⊞ รายละเอียดวิชาที่ลงSearch: 221101                                                          | เลอกรายวชาทลงเว            |
| O ออกจากระบบ ไ≟ รหัส ↓↑<br>รหัส วิชา ชื่อวิชา                                                |                            |
| 35 ว21101 วิทยาศาสต                                                                          |                            |
|                                                                                              |                            |
| รหัส รหัส ชื่อวิชา<br>วิชา                                                                   |                            |
| Showing 1 to 1 of 1 entries (f                                                               |                            |
| Previous                                                                                     |                            |
|                                                                                              |                            |
| Se offense and a strong                                                                      |                            |
| เรงเรยนสพุส ภาย เ<br>— ระการแก้ตัว ภาคเรียบที่                                               | หากต้องการยกเลิก ให้กดปุ่ม |
| 2/2563                                                                                       | ยกเลิก แล้วกดยืนยัน        |
| & รายชื่อวิชาที่ลงทะเบียนแก้ดัว เด็กขายกฤตเมธ นวล −<br>ศรี ภาคเรียนที่ 2/2563 ที่ได้เลือกไว้ |                            |
| รหัส ครูผู้<br>ที่ วิชา ชื่อวิชา สอน สมัคร                                                   |                            |
| 1 ท22203 ภาษาไทยเพื่อการ นางฟารีดา <mark>ยกเลิก</mark><br>เขียนเชิงวิชาการ กุลโรจนสิริ       |                            |
| 2 ว21101 วิทยาศาสตร์1 นางนันทนา <mark>ยกเล็ก</mark><br>อิศโร                                 | กดปุ่มพริ้น ไว้เป็นหลักฐาน |
| Print                                                                                        | <br>حلا 9/ 11 9/ 53        |
|                                                                                              | หรอ capture หน้าจอไว้เป็น  |
|                                                                                              | หลักฐาน                    |
|                                                                                              |                            |

## หากต้องการกลับไปเลือกวิชาที่ลงทะเบียนแก้ตัวอีกครั้ง

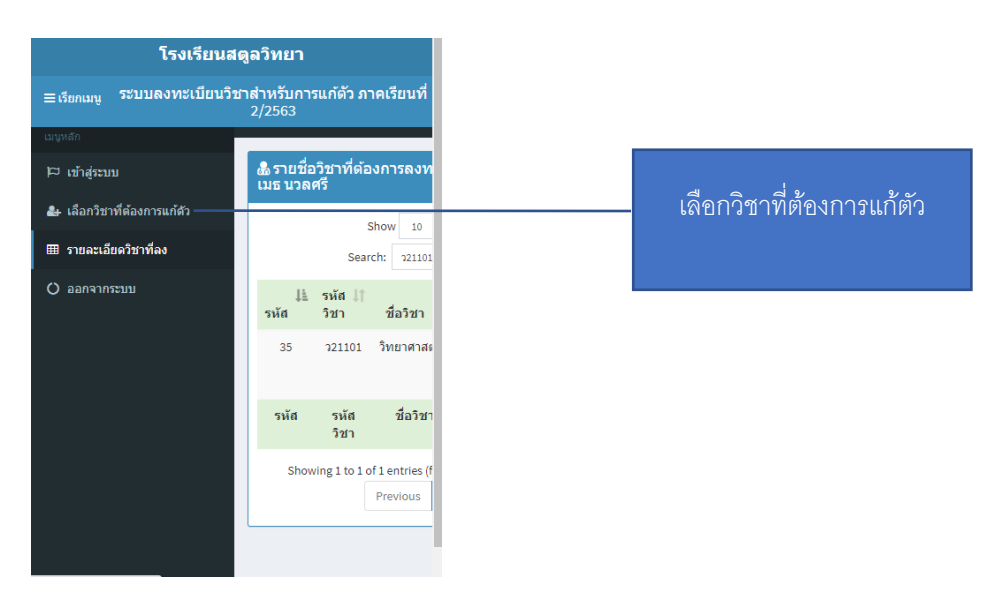